## Logging into Canvas from a Home Device

## EXAMPLE 1:

- Go to pwcs.edu/students
- Select 'Canvas login' \*\*This process also works to log into Clever by clicking the button below and following the same steps\*\*

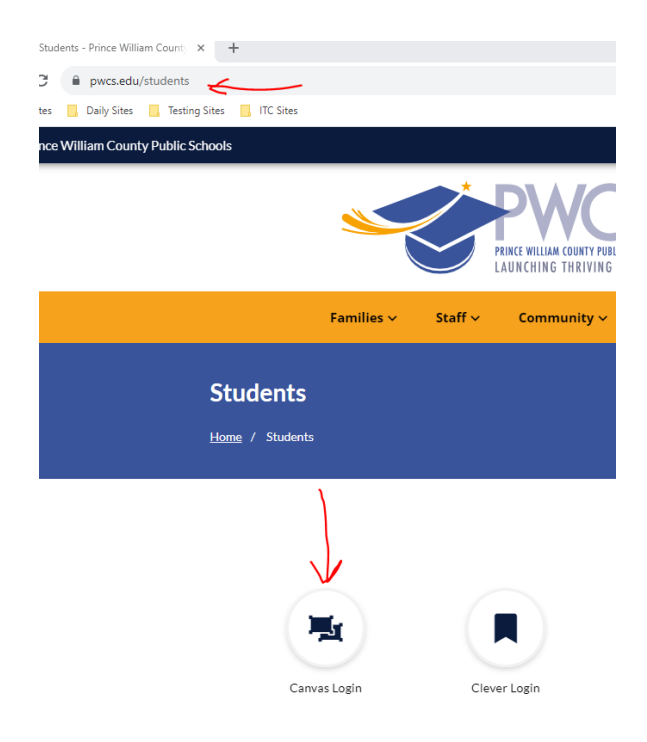

- Select log in with Office 365 Use your child's email (ex: <u>smithdj33@pwcs-edu.org</u>) and their password to log in
- If your student is in kindergarten, first or second grade they can select the 'clever badge log in' and use the QR code provided by their teacher to log in instead of their email

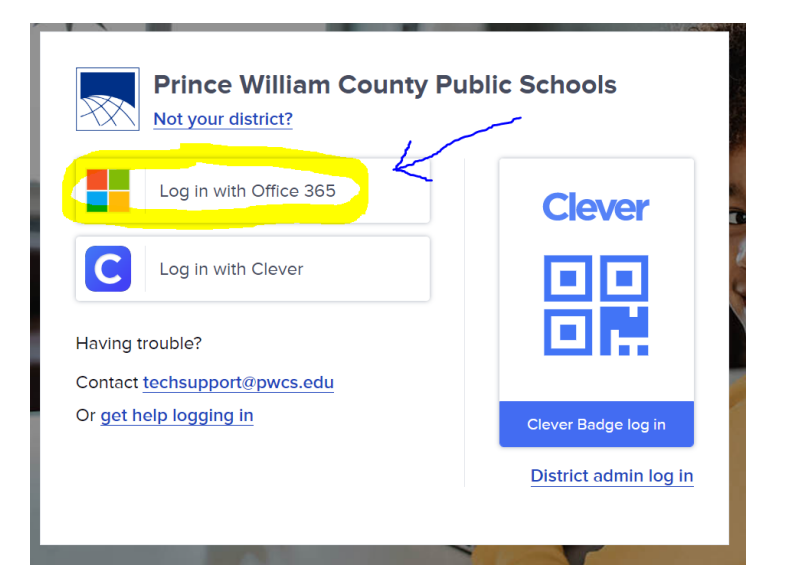

## Logging into Canvas from a Home Device

## Example 2:

- Type pwcs.edu into your search bar
- Select the 'families' drop down menu

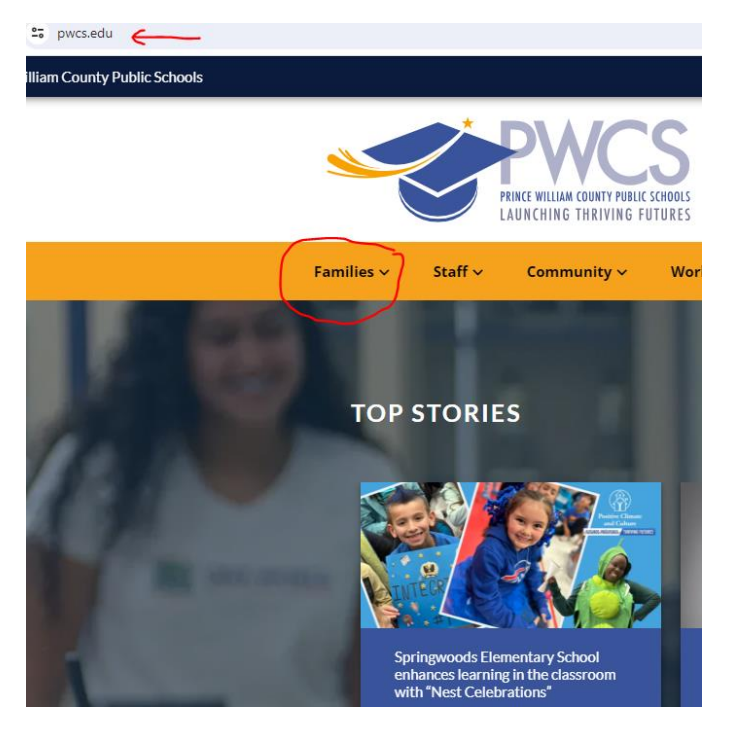

- Select Canvas
- Log in using the students username and password

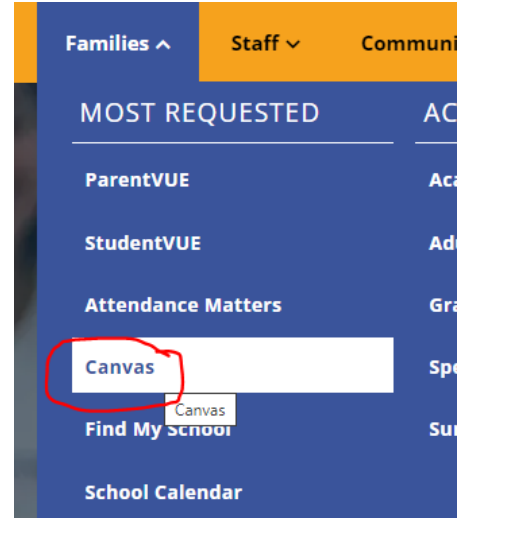